# **GUIDANCE DOCUMENT**

on

Interim Arrangement for Generation & Transfer of EPR credits

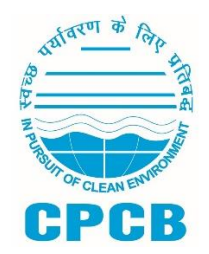

CENTRAL POLLUTION CONTROL BOARD, DELHI

August 2023

### 1. Recycler Dashboard

After Login, Recycler's Dash Board shall appear. On the dashboard recycler Registration Status shall be appear and on the left side a manu bar will be appear. (Figure 1)

| Waste Tyre Management System                                     |     |                                                                                |                  |           |                |  |
|------------------------------------------------------------------|-----|--------------------------------------------------------------------------------|------------------|-----------|----------------|--|
| M/s Rama Recyclers Ltd                                           | ent | ent made for generation and transfer of EPR End-Product Credits (Certificates) |                  |           |                |  |
| Application No. 254                                              |     | Registration Status                                                            | Transaction      | User Type | Financial Year |  |
| S Dashboard                                                      |     | Registered View                                                                | View Transaction | Recycler  | 2022 - 2023    |  |
| + Add Procurement Details                                        |     |                                                                                |                  |           |                |  |
|                                                                  |     |                                                                                |                  |           |                |  |
| + Create EPR Credits                                             |     |                                                                                |                  |           |                |  |
|                                                                  |     |                                                                                |                  |           |                |  |
| EPR Wallet                                                       |     |                                                                                |                  |           |                |  |
| <ul> <li>View EPR Credit Transaction</li> <li>Details</li> </ul> |     |                                                                                |                  |           |                |  |
| How to Generate/Transfer<br>EPR Credits                          |     |                                                                                |                  |           |                |  |
| ⇒ Logout                                                         |     |                                                                                |                  |           |                |  |

(Figure 1)

The Manu bar has following section to generate and transfer of EPR obligation

- a) Dashboard
- b) Waste Tyre Procurement details
- c) View Procurement Details
- d) Create EPR credits
- e) Vew EPR Credit Data
- f) EPR Credit (End Product) Transfer
- g) Vew EPR Cedits Transaction details

### 2. Raw Material Procurement Data

The Recycle are required to click the Procurement details in the "Waste Tyre Procurement Details" section for the current and previous financial year.

The following steps has to be followed for addition of Procurement Details:

**Step 1:** The Recycler can make entries in this section by clicking on "Raw Material Procurement Data on their dashboard **(Figure 2)** 

The following details are required to filled in this section

- a) Name of the supplier
- b) Address of the supplier
- c) Quantity Procured from the supplier (in MT)
- d) Invoice number of the supplier (Optional)
- e) GST number of the supplier (Optional)
- f) Date of purchase of raw material

| Waste Tyre Mana                        | agement System                       |                                                  |
|----------------------------------------|--------------------------------------|--------------------------------------------------|
| Recycler                               | Waste Tyre Procurement Details       | Total Raw Material Procured/MT1 - 50             |
| M/s Rama Recyclers Ltd                 | Waste Tyre Procurement Details       |                                                  |
| Application No. 254                    | Finance Year<br>Select               | Name of waste tyre supplier                      |
| Dashboard                              | Contact Details<br>Seller Mobile No. | Address of waste tyre supplier<br>Seller Address |
| + Add Procurement Details              | Type of raw material<br>Select       | Quantity received (in tonnes)                    |
| • View Procurement Details             |                                      | · · · · · · · · · · · · · · · · · · ·            |
| + Create EPR Credits                   | Invoice number                       | GST Number of waste tyre supplier                |
| View EPR Credit Data                   | Date of purchase of raw material     |                                                  |
| EPR Wallet                             | dd - mm - yyyyy                      | <u></u>                                          |
| View EPR Credit Transaction<br>Details |                                      | Submit                                           |
| How to Generate/Transfer               |                                      |                                                  |

(Figure 2)

**3. View Procurement Details** The recycler can view the entries/data of Raw Material Procurement Details by click on the **View Procurement Details**"" section. (Figure 3)

| Waste Tyre Ma                           | anagement S  | ystem                     |                    |                       |                               |                                  |
|-----------------------------------------|--------------|---------------------------|--------------------|-----------------------|-------------------------------|----------------------------------|
| Recycler<br>M/s Rama Recyclers Ltd      | Instruction# | 2: Recyclers have to fill | this form for each | procurement invoice s | separately                    |                                  |
| Application NO. 204                     | Procur       | ement Data                |                    |                       |                               | Download Details in Excel        |
| Dashboard                               | Finance Y    | ear Name of supplier      | Invoice Number     | Type of raw material  | Quantity received (in tonnes) | Date of purchase of raw material |
| + Add Procurement Details               | 2023-2024    | Jalaj Kumar Dubey         | 5687               | Tyres                 | 50                            | 01-08-2023                       |
| O View Procurement Details              |              |                           |                    |                       |                               |                                  |
| + Create EPR Credits                    |              |                           |                    |                       |                               |                                  |
| View EPR Credit Data                    |              |                           |                    |                       |                               |                                  |
| View EPR Credit Transaction             |              |                           |                    |                       |                               |                                  |
| Details                                 |              |                           |                    |                       |                               |                                  |
| How to Generate/Transfer<br>EPR Credits |              |                           |                    |                       |                               |                                  |

(Figure 3)

Instruction for the recycler

- 1. If the recycler has not filled the invoice number and GST number at the time of entries of procurement details. The recycler can update the invoice & GST number by click on edit option. The recycler can edit the invoice & GST number only one time.
- 2. The recycler can download the entries of procurement details in excel format.

### 4. EPR credit generation against sales of end product

**Step 1.** The Recycler can make entries in this section by Click on the "**EPR credit Generation**" section available on Manu of Dashboard (Figure 4 & 5)

The following details of end product buyer are required to filled in this section

- a) Select Financial Year
- b) Name of the end product buyer
- c) Address of the address of the buyer
- d) Invoice number
- e) Sales data
- f) Quantity of end product sold
- g) Upload Invoice number

| Waste Tyre N                  | Nanagement System                                       |                                                                              |
|-------------------------------|---------------------------------------------------------|------------------------------------------------------------------------------|
|                               | the Producers & Recyclers can use Interim arrangement m | ade for generation and transfer of EPR End-Product Credits (Certificates)    |
| Recycler                      |                                                         |                                                                              |
| M/s Rama Recyclers Ltd        | EPR Credit Generation Again                             | st Sale of End Products 🕡 🔣                                                  |
| Application No. 254           | Finance Year                                            | Name of the Recycler                                                         |
|                               | Select                                                  | Rama Recyclers Ltd                                                           |
| Dashboard                     | Address of the Recycler                                 | Contact Details                                                              |
| -                             | G3 4 13 14 IND AREA JADERUA MORENA                      | 9651044338                                                                   |
| + Add Procurement Details     |                                                         |                                                                              |
|                               | GST Number of the Recycler                              | Sales Date                                                                   |
| View Procurement Details      | 23AASFB7933P1ZQ                                         | dd - mm - уууу                                                               |
| + Create EPR Credits          | Invoice number                                          | Name of End Product Buyer                                                    |
|                               | Invoice number                                          | Name of End Product Buyer                                                    |
| View EPR Credit Data          |                                                         | Note: The Recovered Corban Black can be sold only to manufaturer of new Tyre |
| EPR Wallet                    | Address of End Product Buyer                            |                                                                              |
| • View EPR Credit Transaction | Address of End Product Buyer                            |                                                                              |
| How to Generate/Transfer      | List of End Products                                    |                                                                              |

(Figure 4)

|                                  | Address of End Product Buyer               |                     |                        |                                             |          |
|----------------------------------|--------------------------------------------|---------------------|------------------------|---------------------------------------------|----------|
| sycler                           | List of End Products                       |                     |                        |                                             |          |
| a Recyclers Ltd<br>ation No. 254 | End Products                               | Authorized Capacity | Net Available Capacity | Convertion Factor(CF),<br>Weight Factor(WP) |          |
|                                  | Reclaimed Rubber                           | 100 MT              | 90 MT                  | 1.298 Cf, 1.3 Wp                            | Quantity |
| rd                               | Recovered Carbon Black                     | 100 MT              | 100 MT                 | 3.676 Cf, 1.25 Wp                           | Quantity |
| curement Details                 | Crumb Rubber Modified Bitumen              | 0 MT                | 0 MT                   | 0.2 Cf, 1.1 Wp                              | Quantity |
| ocurement Details                | Crumb Rubber                               | 100 MT              | 100 MT                 | 1.333 Cf, 1.0 Wp                            | Quantity |
| PR Credits<br>R Credit Data      | Pyrolysis oil or Char<br>Batch O Continous | 0 MT                | 0 MT                   | 1.49 Cf, 0.5 Wp                             | Quantity |
| let                              |                                            | 1                   | 1                      | 1                                           | Cuberit  |
| Credit Transaction               | ▲ Upload invoice                           |                     |                        |                                             | Subn     |

(Figure 5)

### Instruction:

- 1. The recycler has to fill this form for each sale invoice separately
- 2. The recycler can sold the recovered carbon black to manufacturer only
- 3. The recycler cannot sold the quantity of end product more than the available recycling capacity (Potential) filled at the time of registration of recycler.

After clicking the submit button. The EPR credit will be generate against the sold quantity of end product and appear in the EPR wallet under "Available EPR Credit" for that particular End Product

### Example

If Recycler has production capacity of crumb rubber is 100 MT/annum (end product) and recycler has sold the 10 MT Crumb Rubber to a Buyer. After submitting the sales details in the EPR credit Generation" section. The quantity of EPR credit will be generate as follow and show in EPR wallet.

Quantity of EPR credit generate  $(Q_{EPR}) = Q_P \times C_F \times W_P$ 

Q<sub>EPR</sub> = 10 X 1.333 X 1

Q<sub>EPR</sub> = 13.33 MT

Where

 $Q_P$  - Quantity of end product sold  $C_F$  - Conversion factor for each end product  $W_P$  - Weightage allocated to end product

Note: The quantity sold 10 MT of crumb rubber will be deducted from the total production capacity of the recycler for that particular financial year.

The Conversion factors and Weightage of each end product given below

| Entities                                  | Crumb  | Reclaimed | Crumb                                   | Recovered       | Pyrolysis oil and Char |       |  |
|-------------------------------------------|--------|-----------|-----------------------------------------|-----------------|------------------------|-------|--|
|                                           | rubber | Rubber    | rubber<br>modified<br>bitumen<br>(CRMB) | carbon<br>black | Continuous             | Batch |  |
| Weightage<br>(W <sub>P</sub> )            | 1.0    | 1.3       | 1.1                                     | 1.25            | 0.8                    | 0.5   |  |
| Conversion<br>Factor<br>(C <sub>F</sub> ) | 1.333  | 1.298     | 0.2                                     | 3.676           | 1.49                   | 1.49  |  |

### 5. View EPR credit data

The recycler can view the details of buyer (whom recycler has sold the end producers) by click on the "**View EPR credit data**" section (figure 6)

#### 6. EPR Wallet of the Recycler

In the EPR wallet the recycler can check and transfer the EPR credits to producer.

The Recycler can proceed to the 'Wallet' section by clicking on "EPR Wallet" present on the Left menu bar on the Dashboard. Wallet will be updated corresponding to the sales of different End Products The.Wallet shall display Cumulative Credits, Used/Transferred credits, Available credits, and Denominated credits in tonnes **as shown in the Figure. 7** 

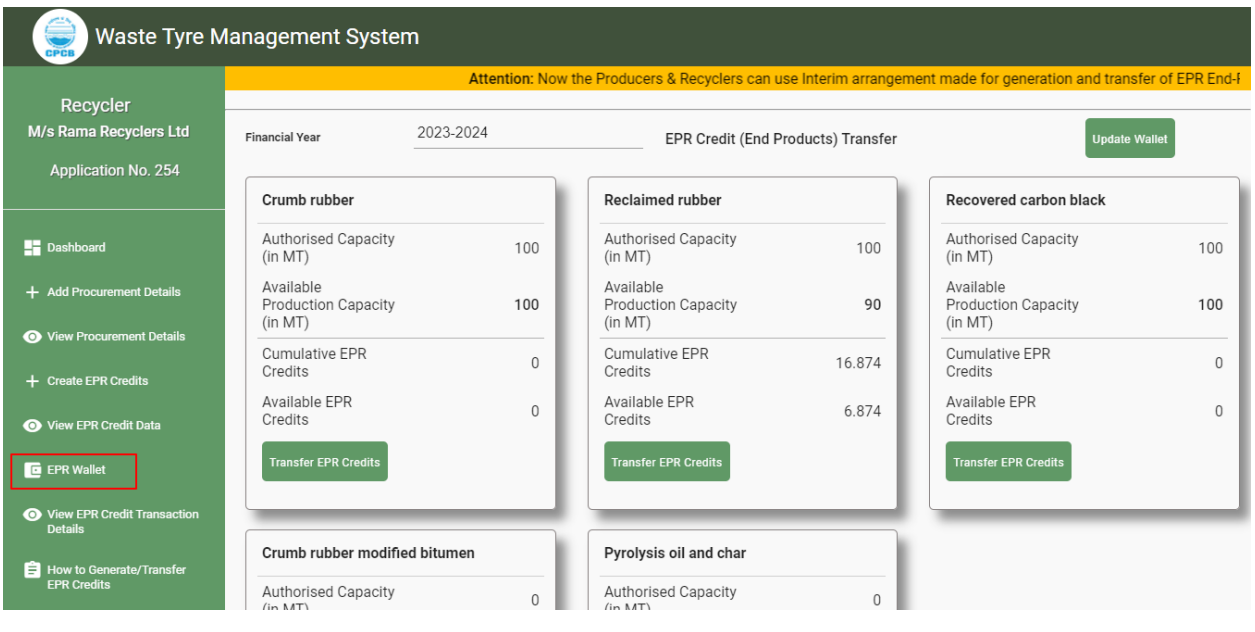

(Figure 7)

## Transfer Credits

Click 'Transfer' button on EPR Wallet, a window will be open for fillup the producer's details. (figure 8)

| Waste Tyre N                                                        | Nanagement System                                                                                                    |                                             |  |  |
|---------------------------------------------------------------------|----------------------------------------------------------------------------------------------------|---------------------------------------------|--|--|
| Recycler<br>M/s Rama Recyclers Ltd<br>Application No. 254           | Financial Year<br>EPR Credits (End Product) Transfer - Crumb rubber<br>Available Credits (0)                                                                     | lion: Now the Producers & Recyclers can use |  |  |
| <ul> <li>Dashboard</li> <li>Add Procurement Details</li> </ul>      | Authoris     Name of End Product     Quantity of Credit (End Product) in MT       MT)     Crumb rubber     Credit Value                                          | ised Capacity (in 100<br>ble Production 100 |  |  |
| View Procurement Details     Create EPR Credits                     | Producer Name     Registration No       Available     Producer Address                                                                                           | ative EPR Credits 0 ple EPR Credits 0       |  |  |
| View EPR Credit Data     EPR Wallet     View EPR Credit Transaction | Transfer Producer Address Transfer EPR Credit                                                                                                    | er EPR Credits                              |  |  |
| Details How to Generate/Transfer EPR Credits                        | Crumb rubber modified bitumen         Pyrolysis oil and char           Authorised Capacity (in<br>MT)         0         Authorised Capacity (in<br>MT)         0 |                                             |  |  |
| Ly Logoux                                                           | Available Production<br>Capacity (in MT) 0 Available Production<br>Capacity (in MT) 0                                                                            |                                             |  |  |

(Figure 8)

- (i) The Recycler shall enter the quantity of credit (End Product) transfer and will select the Name of the Producer to transfer EPR credits
- (ii) The Recycler will click on 'Transfer EPR Credit' button to transfer the EPR credits to the Producer
- (iii) Once the EPR credits are transferred to the Producer, these quantity of credits will be deducting form the producer's EPR obligation as shown in the fig. 9

| Waste Tyre Management System    |                              |                                  |                                 |  |  |  |
|---------------------------------|------------------------------|----------------------------------|---------------------------------|--|--|--|
| Producer                        | Status of EPR Obligation     |                                  |                                 |  |  |  |
| Application No. 241             | Total EPR Obligation (in MT) | EPR Obligation Fulfilled (in MT) | Remainig EPR Obligation (in MT) |  |  |  |
|                                 | 468.384                      | 10                               | 458.384                         |  |  |  |
| Dashboard                       |                              |                                  |                                 |  |  |  |
| ✓ Status of EPR Compliance      |                              |                                  |                                 |  |  |  |
| How to Get/Transfer EPR Credits |                              |                                  |                                 |  |  |  |
| Instruction Sheet               |                              |                                  |                                 |  |  |  |
| ➡ Logout                        |                              |                                  |                                 |  |  |  |
|                                 |                              |                                  |                                 |  |  |  |
|                                 |                              |                                  |                                 |  |  |  |
|                                 |                              |                                  |                                 |  |  |  |

(Figure 9)

7. View EPR credit transection details

The recycler can view the transection details of EPR details transferred to producers by click on the **EPR credit transection details**" section. (Figure 10)

| Waste Tyre Management System                                                  |                  |                              |               |                  |          |
|-------------------------------------------------------------------------------|------------------|------------------------------|---------------|------------------|----------|
| Recycler<br>M/s Rama Recyclers Ltd<br>Application No. 254                     | Transaction De   | etails<br>Transaction Number | Producer Name | Transaction Date | Quantity |
| Dashboard                                                                     | Reclaimed rubber | RR/254/241/2023-08-27/1      | TVS Tryes Ltd | 27-08-2023       | 10       |
| <ul> <li>Add Procurement Details</li> <li>View Procurement Details</li> </ul> |                  |                              |               |                  |          |
| + Create EPR Credits                                                          |                  |                              |               |                  |          |
| <ul> <li>View EPR Credit Data</li> <li>EPR Wallet</li> </ul>                  |                  |                              |               |                  |          |
| View EPR Credit Transaction<br>Details                                        |                  |                              |               |                  |          |
| How to Generate/Transfer<br>EPR Credits                                       |                  |                              |               |                  |          |
| i Logout                                                                      |                  |                              |               |                  |          |
|                                                                               |                  | / -                          | "             |                  |          |

(Figure 10)